# Система автоматизації роботи інклюзивно-ресурсних центрів

## Керівництво адміністратора АС ІРЦ

### Зміст

| Розділ | I   | Вступ                                 | 3  |
|--------|-----|---------------------------------------|----|
| Розділ | II  | Права адміністратора                  | 4  |
| Розділ | III | Групи                                 | 6  |
| Розділ | IV  | Адміністратор ІРЦ                     | 9  |
| Розділ | V   | Адміністратор структурного підрозділу | 12 |

2

#### 1 Вступ

Адміністративні права можуть бути надані користувачам в тому чи іншому об'ємі в залежності від задач які вони повинні вирішувати.

Користувачеві структурного підрозділу з питань діяльності ІРЦ, яким зазвичай призначається фахівець відповідного підрозділу обласних та Київської міської держадміністрацій, структурного підрозділу з питань інклюзивної освіти та діяльності інклюзивно-ресурсних центрів департаменту загальної середньої та дошкільної освіти МОН, надаються права по створенню, редагуванню чи видаленню ІРЦ, користувачівфахівців цих підрозділів та користувачів підпорядкованих цим підрозділам ІРЦ.

#### 2 Права адміністратора

Права Адміністратора можуть надаватися користувачам структурного підрозділу, а саме відповідальним за налаштування адміністративних параметрів АС ІРЦ, директорам ІРЦ.

В об'єм прав входить адміністрування структурних підрозділів, інклюзивно-ресурсних центрів, облікових записів користувачів структурного підрозділу чи ІРЦ, призначення користувачам ролей та відповідних їм прав.

Рівень Адміністратора структурного підрозділу підпорядковані ІРЦ в частині редагування, користувачі структурного підрозділу, користувачі ІРЦ, а також призначення цим користувачам прав в об'ємі відповідної групи.

Рівень Адміністратора ІРЦ - підпорядковані ІРЦ в частині редагування, користувачі ІРЦ в частині створення, редагування чи видалення їх облікових записів, а також призначення цим користувачам прав в об'ємі, що їм відповідає.

Перелік прав, що відносяться до АС ІРЦ (Рисунок 1 Перелік прав).

ІРЦ(Інклюзивно-ресурсний центр)

- Можливість редагувати ІD підпорядкованих ІРЦ
- Можливість редагувати підпорядковані ІРЦ
- Можливість додавати ІРЦ
- Можливість видаляти підпорядковані ІРЦ
- Можливість створювати користувачів ІРЦ
- ІРЦ директор
- 🔲 ІРЦ фахівець
- ІРЦ батько
- Робота з висновками в 30
- Можливість видаляти висновки у заявок в ІРЦ
- Можливість видаляти заявки в ІРЦ

#### Рисунок 1 Перелік прав

#### 3 Групи

Наразі в АС ІРЦ існує перелік груп. Групи можуть створюватись користувачами з адміністративними правами рівня структурного підрозділу (Рисунок 2 Групи АС ІРЦ).

| Назва                                 | Опис                                   | Дії      |
|---------------------------------------|----------------------------------------|----------|
| authority_kurator_inclusive_education | Куратор району з інклюзивного навчання | Видалити |
| _irc_expert                           | Фахівець ІРЦ                           | Видалити |
| irc_kurator                           | Куратор\Директор ІРЦ                   | Видалити |
| <u>irc_parents</u>                    | Батьки дитини ІРЦ                      | Видалити |

Рисунок 2 Групи АС ІРЦ

Для створення групи необхідно скористатися кнопкою "Додати" (Рисунок 3 Вікно "Додати групу").

| <u>Головна</u> > <u>Панел</u> | <u>ь адміністратора</u> > <u>Користувачі</u> > <u>Групи</u> > <b>Додати групу</b> |
|-------------------------------|-----------------------------------------------------------------------------------|
|                               |                                                                                   |
| Назва                         |                                                                                   |
| Опис                          |                                                                                   |
| Права                         | ІРЦ(Інклюзивно-ресурсний центр)                                                   |

Рисунок 3 Вікно "Додати групу"

Створення груп відбувається шляхом виставлення міток для вибору прав необхідних окремій групі користувачів (Рисунок 4 Перелік прав для вибору).

6

ІРЦ(Інклюзивно-ресурсний центр)

- Можливість редагувати ІD підпорядкованих ІРЦ
- Можливість редагувати підпорядковані ІРЦ
- Можливість додавати ІРЦ
- Можливість видаляти підпорядковані ІРЦ
- 🔲 Пожливість створювати користувачів ІРЦ
- ІРЦ директор
- 🔲 ІРЦ фахівець
- 🔲 ІРЦ батько
- Робота з висновками в 30
- Можливість видаляти висновки у заявок в ІРЦ
- 🔲 | Можливість видаляти заявки в IPЦ

Рисунок 4 Перелік прав для вибору

Приклад створеної групи "Фахівець ІРЦ" (Рисунок 5

Перелік прав для групи Фахівець ІРЦ).

| азва | Lirc_expert                                    |  |
|------|------------------------------------------------|--|
| пис  | 🗉 ) Фахівець ІРЦ                               |  |
| рава |                                                |  |
|      | 🔲 Можливість редагувати ID підпорядкованих IPЦ |  |
|      | 🔲 Можливість редагувати підпорядковані ІРЦ     |  |
|      | Можливість додавати ІРЦ                        |  |
|      | Можливість видаляти підпорядковані ІРЦ         |  |
|      | Можливість створювати користувачів ІРЦ         |  |
|      | ІРЦ директор                                   |  |
|      | 🖉 ІРЦ фахівець                                 |  |
|      | 🔲 ІРЦ батько                                   |  |
|      | Робота з висновками в 30                       |  |
|      | Можливість видаляти висновки у заявок в ІРЦ    |  |
|      | Можливість видаляти заявки в ІРЦ               |  |

Рисунок 5 Перелік прав для групи Фахівець ІРЦ

Для створеної групи "Директор ІРЦ" додані права, що дозволяють адмініструвати свій ІРЦ та працівників (Рисунок 6 Перелік прав для групи Директор ІРЦ).

| <u> Толовна</u> > <u>Пане</u> | <u>эль адміністратора</u> > <u>Користувачі</u> > <u>Групи</u> > Редагувати групу |
|-------------------------------|----------------------------------------------------------------------------------|
| Назва                         | ເຮັບອ_irc_kurator                                                                |
| Опис                          | <b>Г</b>                                                                         |
| Права                         | IPЦ(Інклюзивно-ресурсний центр)                                                  |
|                               | ISUO Возможность редактировать ID подчиненных ИРЦ                                |
|                               | ISUO Возможность редактировать подчиненные ИРЦ                                   |
|                               | ISUO Возможность добавлять ИРЦ                                                   |
|                               | ISUO Возможность удалять подчиненные ИРЦ                                         |
|                               | ISUO Возможность создавать пользователей ИРЦ                                     |
|                               | ISUO ИРЦ директор                                                                |
|                               | ISUO ИРЦ специалист                                                              |
|                               | ISUO ИРЦ родитель                                                                |
|                               | ISUO Работа с заключениями в НЗ                                                  |
|                               | ISUO Возможность удалять заключения у заявок в ИРЦ                               |
|                               | ISUO Возможность удалять заявки в ИРЦ                                            |
|                               |                                                                                  |

Рисунок 6 Перелік прав для групи Директор ІРЦ Для організації ієрархічної структури створюваній групі можуть підпорядковуватись інші групи, для яких будуть виконуватись функції Адміністратора (Рисунок 7 Призначення підлеглих груп).

Підлеглі групи

ISUO Фахівець ІРЦ
ISUO Куратор\Директор ІРЦ
ISUO Батьки дитини ІРЦ

Рисунок 7 Призначення підлеглих груп

#### 4 Адміністратор ІРЦ

Користувач з правами Адміністратора ІРЦ:

- редагує дані свого ІРЦ;
- створює, редагує чи видаляє користувачів з правами фахівця свого ІРЦ.

Для редагування даних IPЦ, директор з правами Адміністратора, має авторизуватися в АС IPЦ (Рисунок 8 Авторизація користувача).

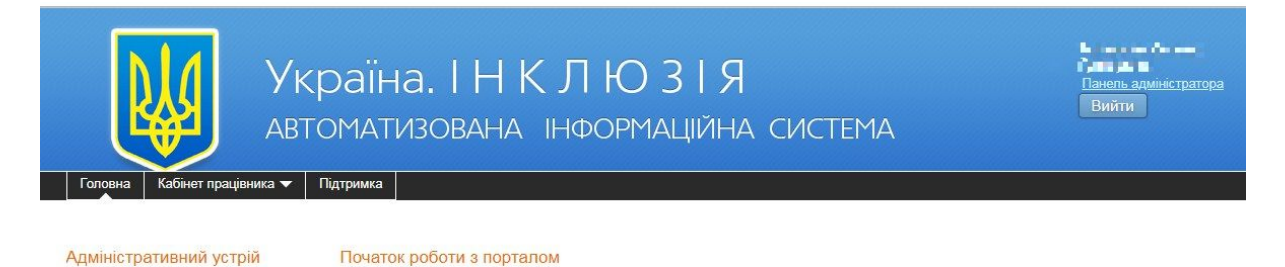

Рисунок 8 Авторизація користувача

Для використання функцій адміністратора потрібно перейти в Панель адміністратора (Рисунок 9 Панель адміністратора для директора ІРЦ)

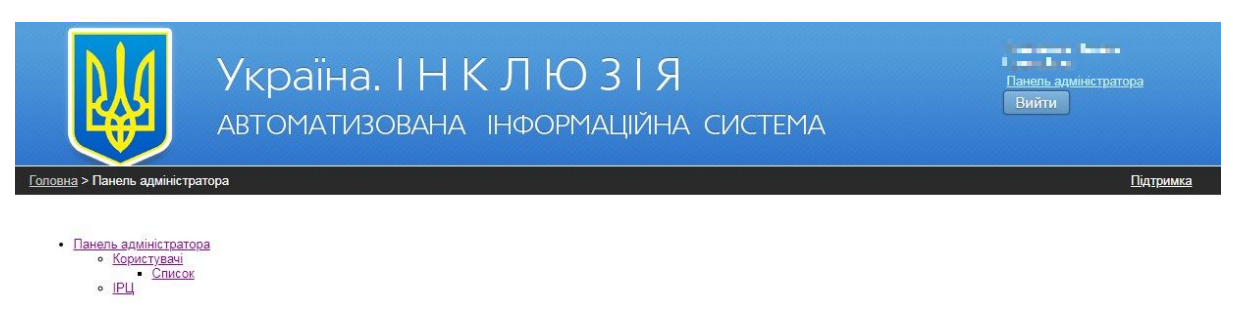

Рисунок 9 Панель адміністратора для директора ІРЦ Щоб отримати доступ до редагування ІРЦ необхідно в меню

панелі адміністратора перейти за посиланням ІРЦ. Відкриється запис з переліком ІРЦ (Рисунок 10 Рядок запису ІРЦ).

|                                                                  |                                                                  | рань на слада са са са са са са са са са са са са са                                                                                                    |                                       |          |      |                          |  |
|------------------------------------------------------------------|------------------------------------------------------------------|----------------------------------------------------------------------------------------------------|---------------------------------------|----------|------|--------------------------|--|
| <u>Головна &gt; Панель адміністратора</u> > IPЦ <u>Підтримка</u> |                                                                  |                                                                                                    |                                       |          |      |                          |  |
| Кори                                                             | стувачі ІРЦ                                                      |                                                                                                    |                                       |          |      |                          |  |
| <mark>ІРЦ(Ін</mark><br>№ у                                       | клюзивно-ресурсний центр)                                        | Designation                                                                                                    | Dispersory                            | Augurun  | Dere |                          |  |
| системі                                                          | Назва                                                            | Повна назва                                                                                                    | Підпорядкування                       | Активна  | Фото | Дп                       |  |
| 85 <b></b> "                                                     | Комунальна установа «Інклюзивно-ресурсний центр»<br>міської ради | Комунальна установа «Інклюзивно-ресурсний центр»<br>Комунальна установа «Інклюзивно-ресурсний центр»<br>Комунальна установа «Інклюзивно-ресурсний центр»<br>Комунальна установа «Інклюзивно-ресурсний центр» | УО <b>на на селот</b><br>міської ради | <b>V</b> |      | <u>Поглянути Змінити</u> |  |

Рисунок 10 Рядок запису ІРЦ

Для збереження змін після їх внесення в налаштування ІРЦ,

необхідно скористатись посиланням Змінити (Рисунок 11

Редагування запису ІРЦ)

|                                    | Україна. І Н К Л Ю З І Я<br>автоматизована інформаційна система    | панель адміністратора<br>Вийти |
|------------------------------------|--------------------------------------------------------------------|--------------------------------|
| <u>толовна</u> > <u>панель ади</u> | <u>пистратора</u> > <u>пст</u> , > геданувани исц                  | <u>питримка</u>                |
| Перегляд IPU                       | Эмаалити                                                           |                                |
| № у системі                        | 85°m                                                               |                                |
| Назва                              | Комунальна установа «Інклюзивно-ресурсний центр» 🖢 💶 🚛 🚛 🚛 🚛 🖬 🚛 и |                                |
| Повна назва                        | Комунальна установа «Інклюзивно-ресурсний центр» 📲 📲 📲 🚛 📲 🚛 📰 🚛   |                                |
| Форма власності                    | комунальна                                                         | ·                              |
| Індекс                             | e                                                                  |                                |
| Вулиця                             | вул. 💶 📲 а                                                         |                                |
| Будинок                            | 25                                                                 |                                |
| № телефону                         |                                                                    |                                |
| Електронна пошта                   | الله، الفن@gmail.com                                               |                                |
| Сайт                               | http://w 0* : ==9                                                  |                                |
| єдрпоу                             | e 7.06                                                             |                                |
| Директор                           | Diright Densis Constructions                                       |                                |
| Активна                            |                                                                    |                                |

Рисунок 11 Редагування запису ІРЦ

Зберегти зміни після внесення в налаштування ІРЦ необхідно скористатися кнопкою Зберегти у вікні редагування ІРЦ.

Налаштування запису працівника ІРЦ відбувається через посилання Користувачі, після натискання на яке відкривається вікно Користувачі (Рисунок 12 Користувачі ІРЦ).

|                    |                | Україна. І Н К Л Ю З І Я<br>автоматизована інформаційна система |                                 |                      |                                                                                              |          |       |                | анель адмініс<br>Вийти | тратора        |
|--------------------|----------------|-----------------------------------------------------------------|---------------------------------|----------------------|----------------------------------------------------------------------------------------------|----------|-------|----------------|------------------------|----------------|
| <u>Головна</u> > [ | Танель адмініс | <u>гратора &gt; Користувач</u>                                  | <u>іі</u> > Список              |                      |                                                                                              |          |       |                |                        | Підтримка      |
| Спи                | СОК            |                                                                 |                                 |                      |                                                                                              |          |       |                |                        |                |
| Корист<br>ФДодат   | увачі<br>ш     |                                                                 |                                 |                      |                                                                                              |          | 0     |                |                        |                |
| № у<br>системі     | Логін          | ім'я, що<br>відображується                                      | Групи                           | Управління           | Заклад освіти                                                                                | Активний | адмін |                | Дії                    | Спеціальність  |
| 572                | irc_kurator    | IRC KURATOR                                                     | ISUO<br>Куратор\Директор<br>IPЦ | 91 Sectors of<br>Sec | Комунальна установа «Інклюзивно-<br>ресурсний центр» 🖡 🔳 🖬 🖬 🖬 міської<br>ради 🏪 💷 🚥 області | 4        |       | <u>Змінити</u> | Видалити               | Змінити        |
| 57 - 44            | irc_expert     | IRC EXPERT                                                      | ISUO Фахівець<br>ІРЦ            | УО<br>міської ради   | Комунальна установа «Інклюзивно-<br>ресурсний центр»                                         | 4        |       | <u>Змінити</u> | Видалити               | <u>Змінити</u> |
|                    |                |                                                                 | Derarm                          | ar. 101              |                                                                                              | r        |       |                |                        |                |

Рисунок 12 Користувачі ІРЦ

Створення нового користувача відбувається за допомогою

кнопки "Додати".

Редагування чи видалення відбувається через посилання

"Змінити" чи "Видалити".

#### 5 Адміністратор структурного підрозділу

Адміністратор структурного підрозділу забезпечує налаштування адміністративних параметрів АС ІРЦ, адміністрування реєстру інклюзивно-ресурсних центрів в частині створення, редагування чи видалення їх облікових записів, реєстрацію облікових записів користувачів та призначення їм відповідних прав доступу.

Користувач з правами Адміністратора структурного підрозділу:

- створює, редагує чи видаляє існуючі підпорядковані ІРЦ;
- створює, редагує чи видаляє користувачів свого структурного підрозділу;
- створює, редагує чи видаляє користувачів з правами директора ІРЦ, підпорядкованого структурному підрозділу.

Авторизований користувач - Адміністратор структурного підрозділу отримує доступ до Панелі адміністратора (Рисунок 13 Меню Адміністратора структурного підрозділу)

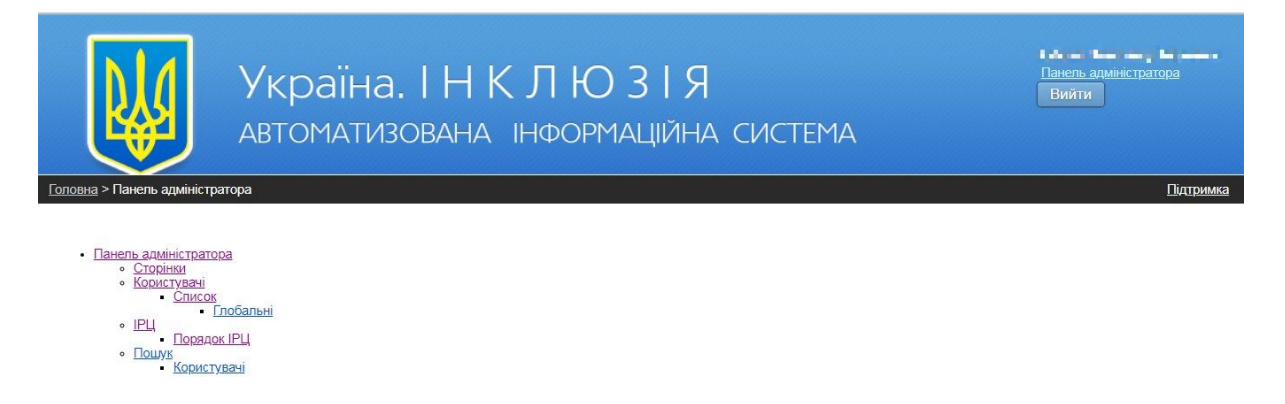

Рисунок 13 Меню Адміністратора структурного підрозділу Створення нового ІРЦ доступне за посиланням "ІРЦ" у вікні з переліком ІРЦ (Рисунок 14 Перелік ІРЦ, підпорядкованих структурному підрозділу).

| Україна. І Н К Л Ю З І Я<br>автоматизована інформаційна система |                                                      |                                                  |                 |         |      |                  |                | ropa            |
|-----------------------------------------------------------------|------------------------------------------------------|--------------------------------------------------|-----------------|---------|------|------------------|----------------|-----------------|
| Головна >                                                       | <u>Панель адміністратора</u> > ІРЦ                   |                                                  |                 |         |      |                  |                | Підтримка       |
| Сто                                                             | ррінки Користувачі ІРЦ                               | Пошук                                            |                 |         |      |                  |                |                 |
| ІРЦ(Іні<br>🗣 Дода                                               | клюзивно-ресурсний центр)<br>пи 📾 Порядок IPЦ        |                                                  |                 |         |      |                  |                |                 |
| № у<br>системі                                                  | Назва                                                | Повна назва                                      | Підпорядкування | Активна | Фото |                  | Дії            |                 |
| 85                                                              | Комунальна установа «Інклюзивно-<br>ресурсний центр» | Комунальна установа «Інклюзивно-ресурсний центр» |                 | ~       |      | Поглянути        | <u>Змінити</u> | Видалити        |
| 858 8                                                           | Комунальна установа «Інклюзивно-<br>ресурсний центр» | Комунальна установа «Інклюзивно-ресурсний центр» | УО <b></b>      | ~       |      | <u>Поглянути</u> | <u>Змінити</u> | <u>Видалити</u> |

Рисунок 14 Перелік ІРЦ, підпорядкованих структурному підрозділу

Процес створення нового запису відбувається через кнопку "Додати". Дані про новий ІРЦ вносяться у відповідні поля вікна "Додати ІРЦ" (Рисунок 15 Вікно створення нового запису ІРЦ).

| 14 | Посібник адміністратора АС ІРЦ |
|----|--------------------------------|
|----|--------------------------------|

|                      | Україна. І Н К Л Ю З І Я<br>автоматизована інформаційна система | Панель адміністратора<br>Вийти |
|----------------------|-----------------------------------------------------------------|--------------------------------|
| Головна > Панель адм | іністратора > <u>IPLI</u> > Додати IPЦ                          | <u>Підтримка</u>               |
| № у системі          |                                                                 |                                |
| Назва                |                                                                 |                                |
| Повна назва          |                                                                 |                                |
| Форма власності      | державна                                                        | ×                              |
| Індекс               |                                                                 |                                |
| Вулиця               |                                                                 |                                |
| Будинок              |                                                                 |                                |
| № телефону           |                                                                 |                                |
| Електронна пошта     |                                                                 |                                |
| Сайт                 |                                                                 |                                |

Рисунок 15 Вікно створення нового запису ІРЦ